## Student Engagement Reporting – Attendance Report Guide

v1.2 15/09/22

### 1.1. Available reports

There are 3 reports available on reporting services that you can use at any time if you have the necessary permissions (you must be on a managed laptop, the virtual or remote university desktop service to access them):

| Report Name               | Location                                                                                 | Description                                                                                                    |
|---------------------------|------------------------------------------------------------------------------------------|----------------------------------------------------------------------------------------------------|
| Module Attendance Report  | <u>Module Attendance Report - SQL Server</u><br><u>Reporting Services (napier.ac.uk)</u> | For a selected module, it shows the associated students' attendance at<br>each centrally timetabled learning event (excluding those events identified<br>with a location of VLE - Not Live Event). It shows who is expected to Check<br>In and actual Check Ins (i.e., Check Ins for each event recorded via the<br>Check In function on My Account).<br>All PDTs, Module Leaders, Programme Leaders and the Heads of Learning<br>and Teaching have access to this report.             |
| Student Attendance Report | Student Attendance Report - SQL Server<br>Reporting Services (napier.ac.uk)              | For a selected student, it shows their attendance by module for each<br>centrally timetabled learning event (excluding those events identified with<br>a location of VLE - Not Live Event). It shows what events they were<br>expected to Check In for and actual Check Ins (i.e., Check Ins for each event<br>recorded via the Check In function on My Account).<br>All PDTs, Module Leaders, Programme Leaders and the Heads of Learning<br>and Teaching have access to this report. |
| Summary Attendance Report | Summary Attendance Report - SQL Server<br>Reporting Services (napier.ac.uk)              | For a specified date range, it shows each centrally timetabled learning<br>event with a total number of expected Check Ins (i.e., event size) and the<br>number of Check Ins (i.e., the total number of Check Ins for the event<br>recorded via the Check In function on My Account). It also shows the split<br>of Check Ins between visa and non-visa students.<br>Within each School, the Heads of Learning and Teaching have access to this<br>report.                             |

#### 1.2. What the Module Attendance Report looks like

When you open the report, it will look like this:

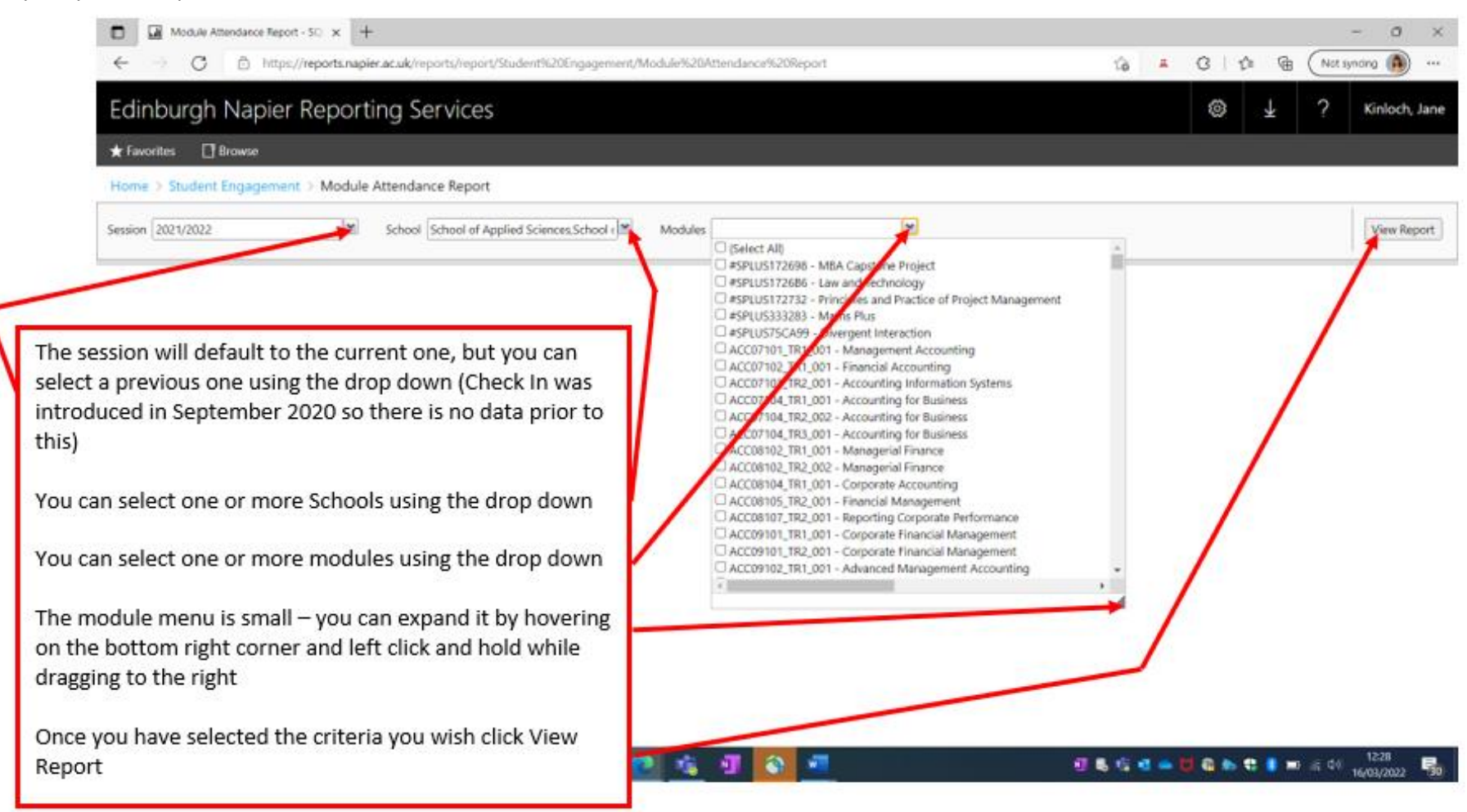

| ← → C 🗈 https://reports.napier.ac.uk/reports/report/Student%20Engagement/Module%20Attendance%20Report | ୍ 🏠 | # | 3   €≡ | Not syn |  |
|----------------------------------------------------------------------------------------------------|-----|---|--------|---------|--|
| Edinburgh Napier Reporting Services                                                                   |     |   |        | © 1     |  |
| ★ Favorites 🔲 Browse                                                                                  |     |   |        |         |  |
| Home > Student Engagement > Module Attendance Report                                                  |     |   |        |         |  |
| Session 2021/2022 School The Business School Modules                                                  |     |   |        |         |  |
| < 1 of 1 > ▷  ▷ ⓒ 100% ▼ 🛱 Find   Next                                                                |     |   |        |         |  |
| Module Attendance Report                                                                              |     |   |        |         |  |

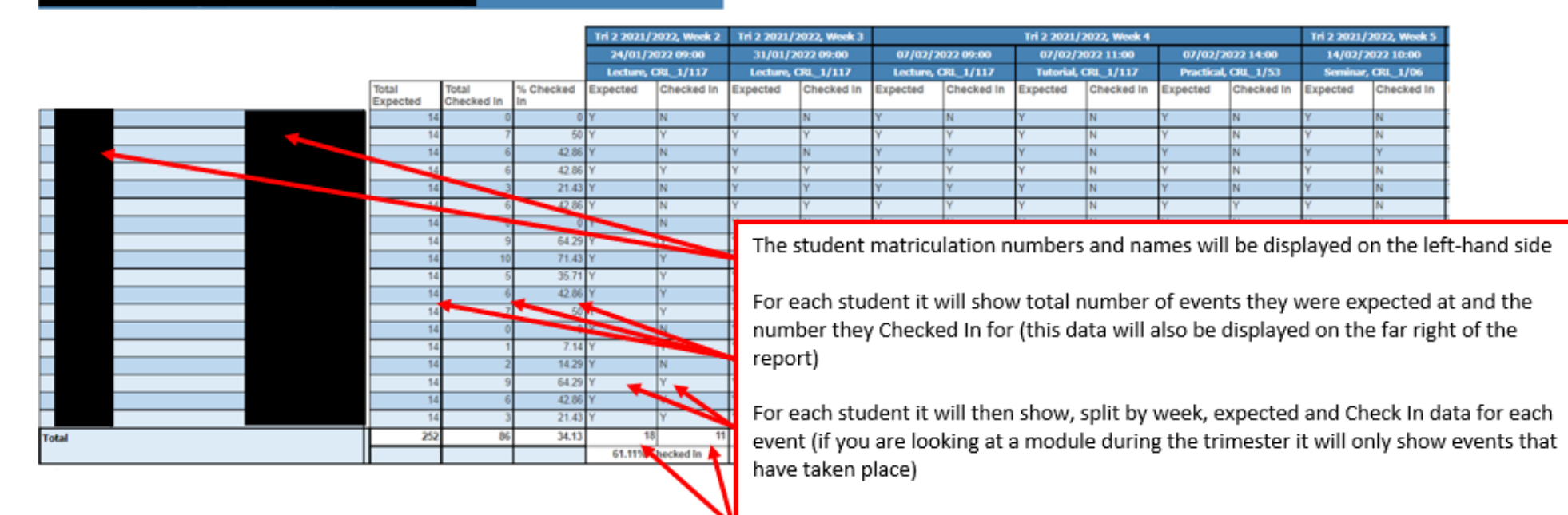

For each event it will show expected and Check In totals

#### 1.3. What the Student Attendance Report looks like

#### When you open the report, it will look like this:

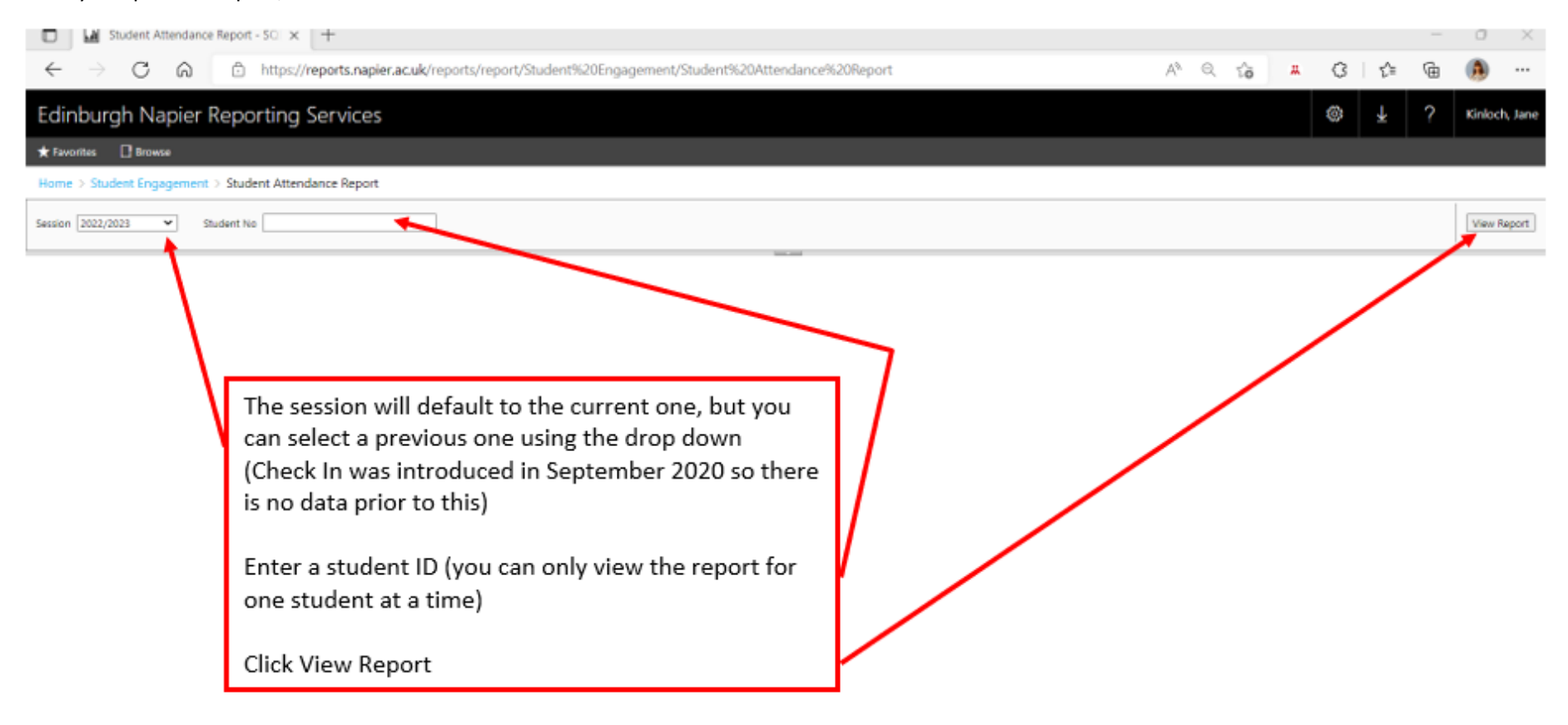

🚍 💁 🤗 💽 🏂 🔜

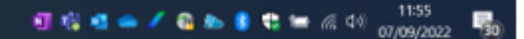

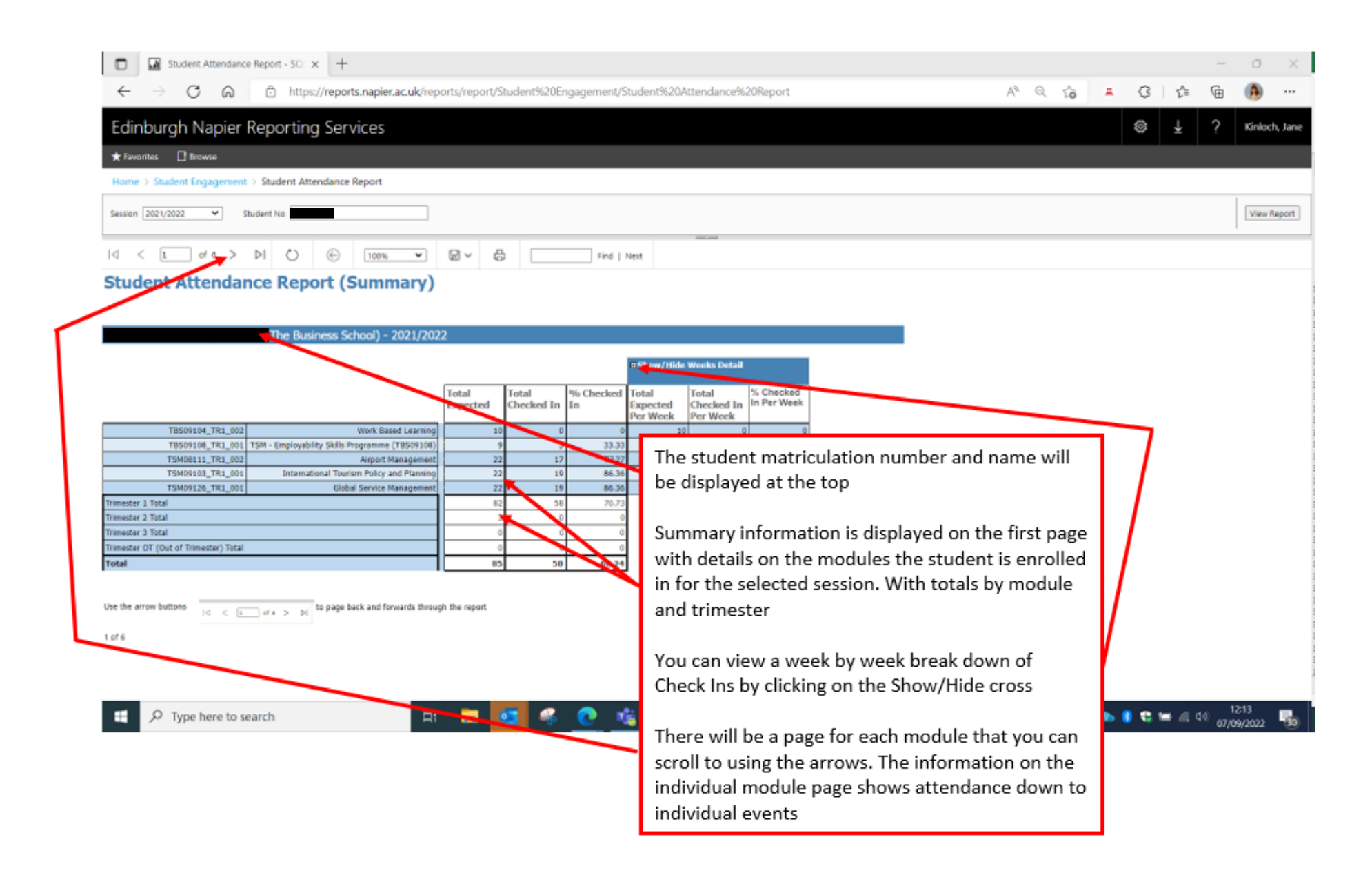

# 1.4. What the Summary Attendance Report looks like

# When you open the report, it will look like this:

| A type://reports.napier.ac.uk/reports/report/Student%20Engagement/Summary%20Attendance%20Report A type://reports.napier.ac.uk/reports/report/Student%20Engagement/Summary%20Attendance%20Report A type://reports.napier.ac.uk/reports/report/Student%20Engagement/Summary%20Attendance%20Report A type://reports.napier.ac.uk/reports/report/Student%20Engagement/Summary%20Attendance%20Report A type://reports.napier.ac.uk/reports/report/Student%20Engagement/Summary%20Attendance%20Report A type://reports.napier.ac.uk/reports/report/Student%20Engagement/Summary%20Attendance%20Report A type://reports.napier.ac.uk/reports/report/Student%20Engagement/Summary%20Attendance%20Report A type://reports.napier.ac.uk/reports/report/Student%20Engagement/Summary%20Attendance%20Report A type://reports.napier.ac.uk/reports/report/Student%20Engagement/Summary%20Attendance%20Report A type://reports.napier.ac.uk/reports/report/Student%20Engagement/Summary%20Attendance%20Report A type://reports.napier.ac.uk/reports/report/Student%20Engagement/Summary%20Attendance%20Report A type://doi.org/10.100 A type://doi.org/10.100 A type://doi.o | icing 🚯                          |
|----------------------------------------------------------------------------------------------------|----------------------------------|
| Edinburgh Napier Reporting Services                                                                                                    | Kinloch, Jane                    |
| ★ Favorites 🔲 Browse                                                                                                    |                                  |
| Home > Student Engagement > Summary Attendance Report                                                                                                    |                                  |
| Start Date 3/21/2022 III Campus CRL - Craiglockhart,EXT - Externed M School of Computing                                                                                                    | View Report                      |
| < 1 of 2 > ▷   ○ 100% → 🗟 ∽ 🖶 Find   Next                                                                                                    |                                  |
| Summary Attendance Report                                                                                                    |                                  |
| Module code   Module name   Event type   School   Lecturer   Campus   Campus   Date   Start time   End time   Duration   Duration   Location   Room   Event   Checked   Interview   Campus   Compute   Start   End time   Duration   Location   Room   Event   Checked   Interview   Checked   Interview   Interview                                                                                                    | % 8 Mark<br>ecked abs<br>in<br>€ |
| The report will default to the date you access the report and show all<br>teaching events across all Schools<br>You can amend the selection criteria using the date pickers and drop downs<br>Once you have selected the criteria you wish click View Report<br>The report will show details about each learning event and expected and<br>Checked In totals                                                                                                    |                                  |

#### 1.5. Exporting report

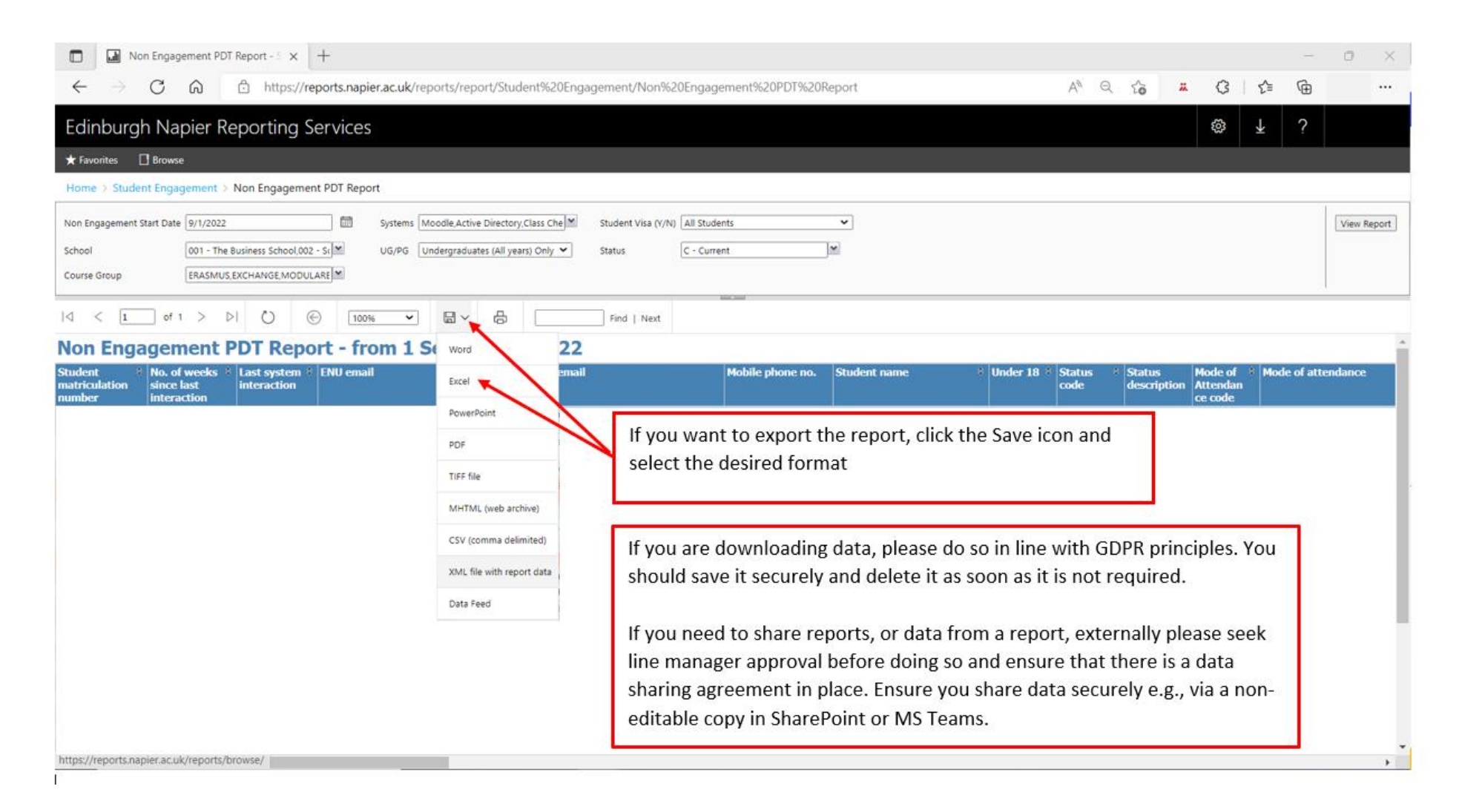